## **Roadside Inspection**

In the event of a roadside inspection, you can either let the officer inspect your logs directly from the app, email the logs, or send them directly to the DOT.

From the **Dashboard** page, click **Roadside Inspection**.

There are 3 options available: Inspection Report, Inspection Report Email Request, Inspection Report Web Service Request.

•To show the officer your logs directly from your phone, click **Inspection Report**. On the top black navigation bar, you can click on any date from the last 7 days of logs.

•Inspection Report Email Request. To email the report, click on **Inspection Report Email Request** and enter a comment. The officer may provide you with a routing code to enter as the comment. The Inspection report will be sent directly to the FMCSA email.

• Inspection Report Web Service Request. To send the report directly to the DOT web portal, click **Inspection Report Web Service Request**. Enter a comment, then click Request Report.